# **Notifications**

The **Notifications** menu informs you about important events in API Management and the API Developer Portal.

(i)

The notifications can also be sent by by email. This feature must be enabled during the the setup of your **Scheer PAS** installation. Ask your **Scheer PAS** administrator for help.

#### Notifications are sent on the following occasions:

| Occasion                                                  | Recipients                                                                                                    | Notifications<br>Inbox | Email |
|-----------------------------------------------------------|----------------------------------------------------------------------------------------------------|------------------------|-------|
| New API sign-up request for<br>an "approval required" API | <ul> <li>All members of the organization with role Edit<br/>or.</li> <li>The person who requested API access.</li> </ul>                                                             | ◙                      | 0     |
| Approval of an API sign-up request                        | The person who requested API access.                                                                                                    | •                      | 0     |
| Rejection of an API sign-up request                       | The person who requested API access.                                                                                                    | •                      | 0     |
| Registration of a client                                  | All members of the organization with role Editor .                                                                                                    | <b>v</b>               | ×     |
| API is retired                                            | <ul> <li>Every user with role Editor and an existing contract between their client and the retired API.</li> <li>A notification will be sent for every affected contract.</li> </ul> | Ø                      | 0     |

#### On this Page:

• Functionalities of the Notification List

### **Related Pages:**

- Developer Portal
  Contracts
  - Handling Approval

Requests

Tab **My Notifications** is displayed directly in the main navigation bar of API Management. The number of unread notifications is also shown. Click the tab to open the notifications:

|                                                                                                    | Jane Marple                                                                                                    |
|----------------------------------------------------------------------------------------------------|----------------------------------------------------------------------------------------------------|
| My APIs   My Clients   My Organizations   My Plans My Notifications 9                                           |                                                                                                    |
| T riter x                                                                                                    |                                                                                                    |
| Menup                                                                                                    | Contegeny                                                                                                    |
| A contract between API ACMECurrencyConverter version 3.0 and client INWIENPIARTNERS version 1.0 needs approval. | API<br>Administration                                                                                                    |
| A contract between API ACMESupportManager version 1.0 and client SPRINGCORP, version 1.0 needs approval.        | AP1<br>Administration                                                                                                    |
| A contract between API ACMESupportManager version 1.0 and client ININTERPARTNERG version 1.0 needs approval.    | AP1<br>Administration                                                                                                    |
|                                                                                                    | Mark An Finad                                                                                                    |
| 5:<br>5:<br>9:                                                                                                  | b) plane     b) Oppositions     b) Plane     b) Plane     b) Plane     b) Plane     b)       r     res     -     -     -     -       r     res     -     -     -     -       r     res     -     -     -     -       r     res     -     -     -     -       r     r     -     -     -     -       r     r     -     -     -     -       r     r     -     -     -     -       r     r     -     -     -     -       r     r     -     -     -     -       r     r     -     -     -     -       r     r     -     -     -     -       r     r     -     -     -     -       r     r     -     -     -     -       r     r     -     -     -     -       r     r     -     -     -     - |

All notifications are displayed in a list. You can use the filter to search for specific messages:

|              | My APIs   My Olients   My Organizations   My Plans   My Notifications                                          |                       |
|--------------|----------------------------------------------------------------------------------------------------|-----------------------|
|              | T (amoy) ×                                                                                                    |                       |
| Date         | Messeye                                                                                                    | Category              |
| 21 hours ago | A contract between API ACMECurrencyConverter version 3.0 and client WINTERPARTNERS version 1.0 needs approval. | API<br>Administration |
|              |                                                                                                    | Mark As Read          |

The notifications are also available in the API Developer Portal. In the API Developer Portal, you can select between different notification views (**Unread**, **Read**, **AII**):

| Notificati | ons            | Francis                     | jane.marple 🖨 🔔 Logout |
|------------|----------------|-----------------------------|------------------------|
|            | t              | Home Marketplace My Clients |                        |
|            | Category       | Message                     | Date Nark As<br>Read   |
|            | Administration | Signup request for API      | 22 hours<br>ago 🗸      |
|            | Administration | Signup request for API      | 22 hours<br>ago        |
|            | Administration | Signup request for API      | 23 hours<br>ago 🗸      |

Use Mark as Read to send a notification from tab Unread to tab Read.

## Functionalities of the Notification List

The notification list in API Management displays all unread messages, which makes it a task list for the administrator.

| Image: Section of Section Content Formation of Section Content Formation of Section Content Formation of Section Content Formation of Section Section Content Formation of Section Section Content Formation of Section Section Content Formation of Section Section Content Formation of Section Section Content Formation of Section Section Content Formation Content Formatio Content Formation Content Formation Conten                                                                                                    |                                                                                                    |                                             |                                                                                                    |                                                                                                    |                                                 |                                                                   |                                                                                                    |                                                                                                    |
|----------------------------------------------------------------------------------------------------|----------------------------------------------------------------------------------------------------|---------------------------------------------|----------------------------------------------------------------------------------------------------|----------------------------------------------------------------------------------------------------|-------------------------------------------------|-------------------------------------------------------------------|----------------------------------------------------------------------------------------------------|----------------------------------------------------------------------------------------------------|
| ACME Corp. / ACME Currency Converter     With the ACME Currency Converter ACME Corp. presents you an API that supports you during involcing.      Overview                                                                                                    | bus     zzhours ago     zzhours ago     zzhours ago     zzhours ago                                            | Message<br>A contract<br>A contract         | t between API AC                                                                                                    | Filer  rencyConverter version 3.0 as aportManager version 1.0 and aportManager version 1.0 and                                                                                                    | d client WINTI<br>client SPRING                 | ×<br>ERPARTINERS version<br>CORP version 1.0 n                    | n 1.0 needs approval.<br>eeds approval.<br>1.0 needs approval.                                                                                                    | In<br>addition<br>the<br>messag<br>in the<br>notificati<br>n list are<br>interacti<br>Notificat<br>n<br>messag<br>are links<br>Click<br>one |
| Settings <ul> <li>ACME Corp.</li> <li>ACME Corp.</li> <li>ACME Corp</li></ul>                                                                                                    | Overview                                                                                                    | orp. / AC                                   | CME Currence<br>y Converter ACME                                                                                                    | Corp. presents you an                                                                                                    | API that su<br>Plan<br>(Version)                | pports you duri                                                   | ng invoicing.                                                                                                    | to go t<br>the<br>correspo<br>ding<br>location                                                                                              |
| Documentation       ACME est Client       Extended       Intip://acme.aai/<br>/ACMECurrency:       Intip://acme.aai/<br>/ACMECurrency:       Intip://acm                                                                                                    | Settings                                                                                                    |                                             | ACME Corp.                                                                                                    | ACME Test Client<br>(1.0)                                                                                                    | Extended<br>(1.0)                               | Created                                                           | https://acme.saa<br>/ACMECurrency0                                                                                                    | and                                                                                                    |
| Documentation          • AddE<br>• Decident (1,0)         • Extended (1,0)         • Extended (1,0)         • Created /http://acme.sail         (1,0)         • AddECurrency:         • AddeCurrency:         • AddeCurrency:         • AddeCurrency:         • AddeCurrency:         • AddeCurrency:         • AddeCurrency:         • AddeCurrency:         • AddeCurrency:         • AddeCurrency:         • AddeCurrency:         • Filter         • Filter         • Filter         • Filter         • Filter         • AddeCurrency:         • AddeCurrency:         • Filter         • Filter                                                                                                    | Desumentation                                                                                                  |                                             | ACME<br>DEVELOPMENT                                                                                                    | ACME Test Client<br>(1.0)                                                                                                    | Extended<br>(1.0)                               | Created                                                           | https://acme.saa<br>/ACMECurrency                                                                                                    | the                                                                                                    |
| Policies WINTER & PARTNERS Extended Awaing https://acme.sai<br>/AcMEDurrency:<br>/AcMEDurrency:<br>/AcMEDurrency:<br>/AcMEDurrency:<br>//AcMEDurrency:<br>//AcME                                                                                                    |                                                                                                    |                                             | ACME                                                                                                    | DevOlimet (1.0)                                                                                                    | Extended                                        |                                                                   | https://seppe.com                                                                                                    |                                                                                                    |
| Contracts       Image: Test Client       Test Client       Image: Test Client       Image: Test Client                                                                                                    | Documentation                                                                                                  |                                             | DEVELOPMENT                                                                                                    | Devolient (1.0)                                                                                                    | (1.0)                                           | Created                                                           | /ACMECurrency                                                                                                    | required                                                                                                    |
| Metrics  Metrics  Met                                                                                                    | Policies                                                                                                    |                                             | john.snow                                                                                                    | WINTER & PARTNERS<br>(1.0)                                                                                                    | (1.0)<br>Extended<br>(1.0)                      | Created<br>Awaiting<br>Approval                                   | ACMECurrency<br>https://acme.saa<br>/ACMECurrency                                                                                                    | task.                                                                                                    |
| Filter      Filter      F                                                                                                    | Policies<br>Contracts                                                                                          | Approve                                     | john.snow                                                                                                    | WINTER & PARTNERS<br>(1.0)                                                                                                    | (1.0)<br>Extended<br>(1.0)                      | Created<br>Awaiting<br>Approval                                   | ACMECurrencyC<br>https://acme.saa<br>/ACMECurrencyC                                                                                                    | task.                                                                                                    |
| B seconds ago The client JanesTestClient version 3 to and elient WINTEDDADTNEDD us     1 day and A constract hebuwen ADI ACMEC property version 3 to and elient WINTEDDADTNEDD us     in anapple / Janes Test Client     version 1 day March 1 day 1 day 1 da                                                                                                    | Policies<br>Contracts<br>Metrics                                                                               | Approve                                     | DEVELOPMENT<br>john.snow<br>Reject Delet                                                                                                    | WINTER & PARTNERS<br>(1.0)                                                                                                    | (1.0)<br>Extended<br>(1.0)                      | Created<br>Awaiting<br>Approval                                   | /ACMECurrency(<br>https://acme.saa<br>/ACMECurrency(                                                                                                    | required<br>task.                                                                                                    |
|                                                                                                    | Policies Contracts Metrics Date                                                                                | Approve                                     | DEVELOPMENT<br>john.snow<br>Reject Dedet                                                                                                    | WINTER & PARTNERS<br>(1.6)                                                                                                    | (1.0)<br>Extended<br>(1.0)                      | Created<br>Awaiting<br>Approval                                   | ACMEGUTENCY<br>ACMECUTENCY<br>https://acme.sau<br>/ACMECutencyC                                                                                                    | <br>or to<br>open the<br>related                                                                                                    |
| Inter deter of James Test Client     10     Inter deter of James Margin     Inter deter of James Margin <th< td=""><td>Policies Contracts Metrics</td><td>Approve<br/>Approve</td><td>DEVELOPMENT<br/>john.snow<br/>Reject Deket</td><td>United to the second second se</td><td>(1.0)<br/>Extended<br/>(1.0)<br/>F</td><td>Created<br/>Awaiting<br/>Approval</td><td>Addressin<br/>/ACMECurrency:<br/>https://acme.sau<br/>/ACMECurrency:</td><td>or to<br/>open the<br/>related<br/>entity.</td></th<> | Policies Contracts Metrics                                                                                     | Approve<br>Approve                          | DEVELOPMENT<br>john.snow<br>Reject Deket                                                                                                    | United to the second second se | (1.0)<br>Extended<br>(1.0)<br>F                 | Created<br>Awaiting<br>Approval                                   | Addressin<br>/ACMECurrency:<br>https://acme.sau<br>/ACMECurrency:                                                                                                    | or to<br>open the<br>related<br>entity.                                                                                                    |
| Observices         no         no                                                                                                    | Policies Contracts Metrics B seconds a 1 days and                                                              | Approve<br>Approve                          | DEVELOPMENT<br>john.snow<br>Reject Deket                                                                                                    | Client vor vog 1 has be                                                                                                    | (1.0)<br>Extended<br>(1.0)<br>Extended<br>(1.0) | Created Awaiting Approval I I I I I I I I I I I I I I I I I I I   | Intps://actinessi<br>/ACMECurrency:<br>https://acme.sau<br>/ACMECurrency:                                                                                                    | <br>or to<br>open the<br>related<br>entity.                                                                                                 |
| PRODUCTION         Self-Inviding         Self-Inviding         Self-Inviding         Self-Inviding         Self-Inviding         C           Conducts         (10)         Self-Inviding         Self-Inviding         Self-Inviding         C                                                                                                    | Policies Contracts Metrics  Date B seconds a I day and J inemarple / Janes J tractioned and Mapie              | Approve<br>Approve                          | DEVELOPMENT<br>john.snow<br>Report<br>Report<br>R | Client weight that be                                                                                                    | (1.0)<br>Extended<br>(1.0)<br>Extended<br>(1.0) | Created Awaiting Approval itter                                   | INTERDADTINED                                                                                                    | or to<br>open the<br>related<br>entity.                                                                                                    |
|                                                                                                    | Policies Contracts Metrics Beconds a Beconds a I day and J jane.maple / Janes J jane.maple / Janes Discondarge | Approve<br>Approve<br>ago Th<br>Fest Client | DEVELOPMENT<br>john.snow<br>Report<br>essage<br>essage<br>contract hetware A                                                                                                    | Client vor eigen D has be                                                                                                    | (1.0)<br>Extended<br>(1.0)<br>Extended<br>(1.0) | Created Awaiting Approval Iter Iter Iter Iter Iter Iter Iter Iter | INTERPARTNERS<br>ACMECUrrency:<br>https://acme.sas.<br>/ACMECurrency:<br>X<br>INTERPARTNERS IN<br>INTERPARTNERS IN<br>INTERPARTNERS<br>INTERPARTNERS IN<br>INTERPARTNERS IN<br>I | or to<br>open the<br>related<br>entity.                                                                                                    |